## The Family Record

The Family record provides a central location for storing and accessing all family information. Each Family record includes tabs to organize information, action buttons for specific tasks, links to related records or actions, and User-defined fields for customization.

The quickest way to access a family's record is by using the **Global Search** field above the main menu. Enter a name, email address, or phone number to locate the Family record. You can also easily navigate to a family's record from the **All Families** or **All Students** pages.

| Family: A                                                                                                 | Family: Ager Buttons are used to perform actions related to the family |                                                               |                |           |                     |             |                     |           |                       |                 |     |                                                                                                    |                                                                                  |         |                  |           |      |
|----------------------------------------------------------------------------------------------------|------------------------------------------------------------------------|---------------------------------------------------------------|----------------|-----------|---------------------|-------------|---------------------|-----------|-----------------------|-----------------|-----|----------------------------------------------------------------------------------------------------|----------------------------------------------------------------------------------|---------|------------------|-----------|------|
| ← RETURN B SAVE CHANGES TO DELETE                                                                         |                                                                        |                                                               |                |           |                     |             |                     |           |                       |                 |     |                                                                                                    |                                                                                  |         |                  |           |      |
| Make Sale/Post Fees Payment/Credit Refund                                                                 |                                                                        |                                                               | Statement      |           | Add Student Add Cor |             | ntact Archive Famil |           | y Family Name         | Email Email Scl |     | il Schedules                                                                                                    | Submi                                                                            | t Absen | ces Merge Family |           |      |
| Summary Contacts                                                                                          | Classes Even                                                           | nts App                                                       | pointments     | Transa    | actions B           | illing Info | Misc                | Notes (0) | Resources (0)         | Policies        | (1) | 0                                                                                                    |                                                                                  |         |                  |           |      |
| Primary Contacts The family's information is organized on various tabs. The Summary tab is selected here. |                                                                        |                                                               |                |           |                     |             |                     |           |                       |                 |     |                                                                                                    |                                                                                  |         |                  |           |      |
| View 1 - 1 of 1                                                                                           | View1-1 of 1   Print   View1-1 of 1  View1-1 of Refresh                |                                                               |                |           |                     |             |                     |           |                       |                 |     |                                                                                                    |                                                                                  |         |                  |           |      |
| Contacts                                                                                                  | Туре                                                                   |                                                               | Home Phone     |           | Work Phone          |             | Cell Phone          |           | Email                 |                 |     | Bi                                                                                                    | ll Lo                                                                            | ogin    | Portal UserID    | Last Logi | n    |
| Holly Ager                                                                                                | Mother                                                                 |                                                               | (704) 555-1200 |           |                     |             | (704) 555-1200      |           | hollyager41@gmail.com |                 |     | Yes Yes hollyager41@gmail.com 10/1/2024 3:2                                                                                  |                                                                                  |         | 4:00 PM          |           |      |
| Students                                                                                                  |                                                                        |                                                               |                |           |                     |             |                     |           |                       |                 |     |                                                                                                    |                                                                                  |         |                  |           |      |
| View 1 - 4 of 4                                                                                           | Print                                                                  | ¢ Refr                                                        | esh            |           |                     |             |                     |           | 1                     |                 |     |                                                                                                    |                                                                                  |         |                  |           |      |
| First Name                                                                                                | Last Name                                                              |                                                               |                | Active    | Gender              | Birth Dat   | te                  | Age       | Grade                 | Fixed F         | Fee | Enrolled Classes                                                                                                    |                                                                                  |         |                  |           | Wait |
| Barbie                                                                                                    | Ager                                                                   |                                                               | Enroll         | Y         | Female<br>Non-      | 11/17/20    | 010                 | 13 yrs    |                       |                 |     | Ballet - T - 6pm(Livy W.)(75), Acro - T - 5pm(John L.)(75)<br>Ballet Ir Comp - T - 7pm(Dianne H.)(115), HinHon Ir Comp - W - |                                                                                  |         |                  |           |      |
| Danielle                                                                                                  | Ager                                                                   |                                                               | Enroll         | Y         | Binary              | 4/29/20     | 08                  | 16 yrs    |                       | 200.0           | 00  | 7pm(John L.)(115)                                                                                                    |                                                                                  |         |                  |           |      |
| <u>David</u>                                                                                              | Ager                                                                   | Ager Enroll                                                   |                |           | Male 5/15/2         |             | 2007 17 yrs         |           |                       |                 |     |                                                                                                    | H.)(115), Jazz Jr Comp - T - 4pm(Dianne H.)(115), Acro - T - 5pm(John<br>L.)(75) |         |                  |           |      |
| <u>Lisa</u>                                                                                               | Ager                                                                   |                                                               | Enroll         | Y         | Female 1/30/2       |             | 14                  | 10 yrs    | s 100.00              |                 |     | Cheer Basics - M/W/F - 7pm(Livy W.)(75), Acro - T - 5pm(John L.)(75)                                                         |                                                                                  |         |                  |           |      |
| Current Balance 4302.62 Problem Account (?)                                                               |                                                                        |                                                               |                |           |                     |             |                     |           |                       |                 |     |                                                                                                    |                                                                                  |         |                  |           |      |
| The Family record contains multiple links for accessing                                                   |                                                                        |                                                               |                |           |                     |             |                     |           |                       |                 |     |                                                                                                    |                                                                                  |         |                  |           |      |
|                                                                                                    | Statu                                                                  | related records or performing specific actions for the family |                |           |                     |             |                     |           |                       |                 |     |                                                                                                    |                                                                                  |         |                  |           |      |
| and its suderits.                                                                                         |                                                                        |                                                               |                |           |                     |             |                     |           |                       |                 |     |                                                                                                    |                                                                                  |         |                  |           |      |
|                                                                                                    | Registration Date 12/14/2022                                           |                                                               |                |           |                     |             |                     |           |                       |                 |     |                                                                                                    |                                                                                  |         |                  |           |      |
|                                                                                                    | Address                                                                | 2016 H                                                        | ummingbirg     | l Crescen | t                   |             |                     |           |                       |                 |     |                                                                                                    |                                                                                  |         |                  |           |      |
|                                                                                                    | Address                                                                | 2                                                             |                |           |                     |             |                     |           |                       |                 |     |                                                                                                    |                                                                                  |         |                  |           |      |
|                                                                                                    | City                                                                   | Hunter                                                        | sville         |           | State               | NC Z        | 280 Zip             | 078       |                       |                 |     |                                                                                                    |                                                                                  |         |                  |           |      |
| Neighborhood                                                                                              |                                                                        |                                                               |                |           |                     |             |                     |           |                       |                 |     |                                                                                                    |                                                                                  |         |                  |           |      |
| Account#                                                                                                  |                                                                        |                                                               |                |           |                     |             |                     |           |                       |                 |     |                                                                                                    |                                                                                  |         |                  |           |      |
| Family ID 21729166                                                                                        |                                                                        |                                                               |                |           |                     |             |                     |           |                       |                 |     |                                                                                                    |                                                                                  |         |                  |           |      |
|                                                                                                    |                                                                        |                                                               |                |           |                     |             |                     |           |                       |                 | -   |                                                                                                    |                                                                                  |         |                  |           |      |

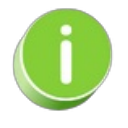

The *Current Balance* displayed on the Summary tab is pulled from the Transactions tab. Ablack balance means a zero balance, a **red** balance indicates an amount owed to you, and agreen balance indicates a credit. This color code feature is applied on the Transactions tab as well.

Expand/Collapse All

- Family Tab Descriptions
- **I** Family Button Descriptions

I Frequently Asked Questions